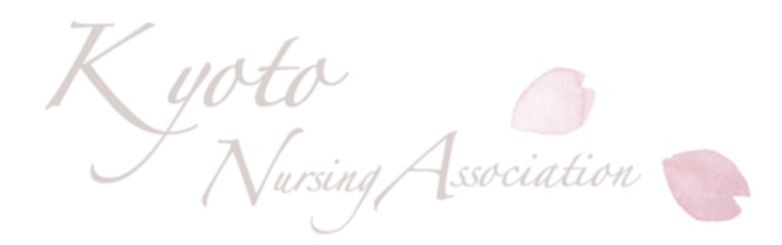

# 京都府看護協会 研修の申込から受講までの流れ

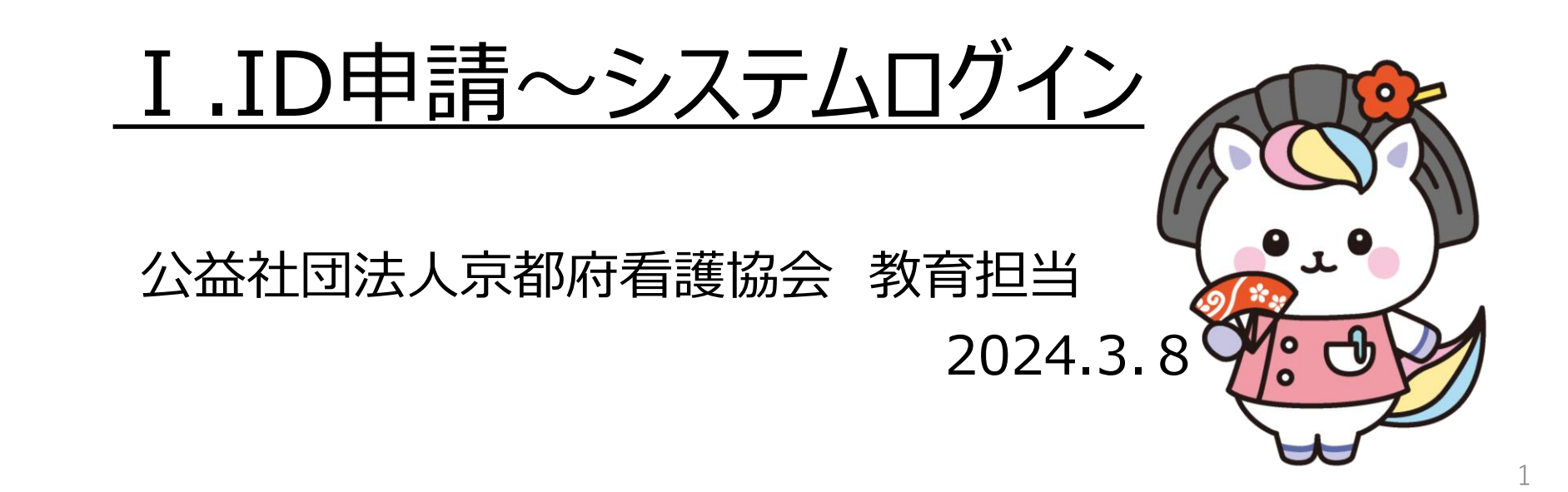

## 目次

- I.ID申請~システムログイン 1. ホームページとWEBシステムについて 2.研修申込について 3-1)施設ID申請方法 -2)個人ID申請方法 4.WEBシステムログイン方法 Ⅱ.研修申込方法 1.非会員登録について 2.研修申込方法の詳細 Ⅲ.受講決定通知 1. 受講決定の流れ
- 2. 受講可否確認方法

Ⅳ.研修費支払い登録の方法
1. 研修費支払い登録の方法
2-1)京都銀行での支払い手続き
2-2)郵便局・コンビニ支払い手続き
V.請求書・領収書・受講証・研修資料
取り出し方
VI. WEBシステムの操作マニュアルの
取り出し方

## I.ID申請~システムログイン方法

## 1.ホームページとWEBシステムについて

### ●ホームページはインターネット上で、どなたでも閲覧していただくことが可能なページです。

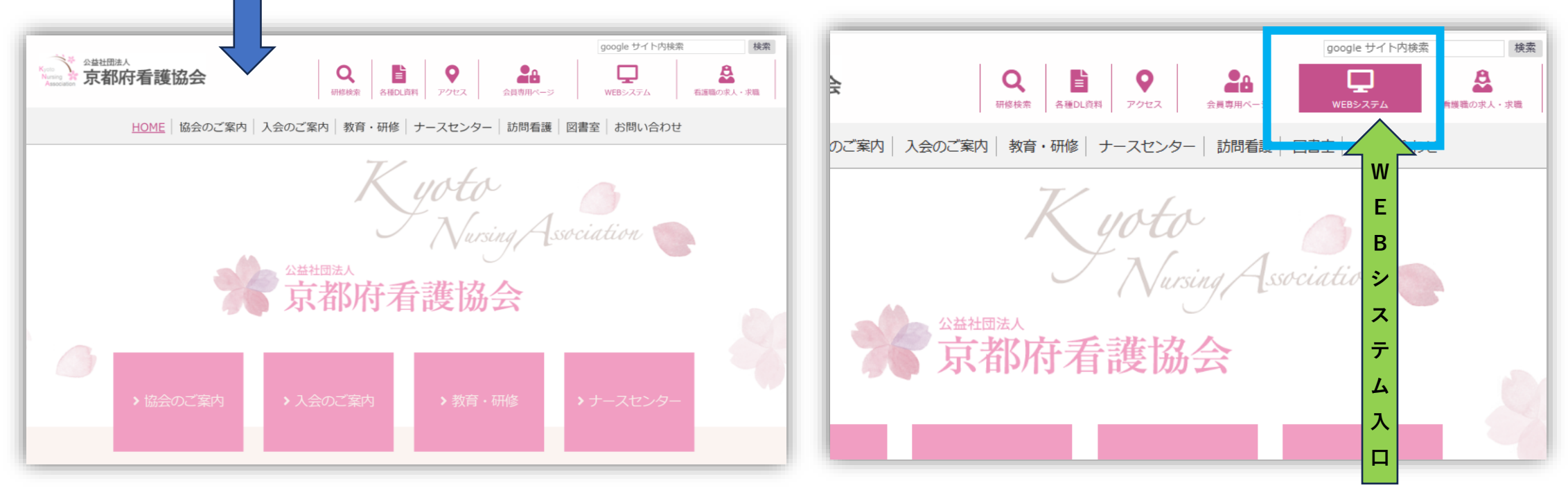

●WEBシステムは、インターネットブラウザを使用し、WEBにて入会手続きやデータ訂正、 研修申込を行うシステムです。そのため、研修申込はこちらからアクセスをしてください。

●システムを利用するにあたり、ID、パスワードを利用したログイン認証が必要になります。 ●IDを利用するには申請が必要になります。

## 2.研修申込みについて

#### ●研修申込は、<u>WEBシステムからの手続き</u>が必要です。

- ① 施設(病院)に所属している方で、その施設が京都府看護協会の会員施設の場合 は、看護部(もしくは担当部署)からWEBシステムで研修申込を行ってください。
- ② 施設(病院)に所属している方で、施設が京都府看護協会の会員施設ではない場合は、初回は個人ID申請を行い、WEBシステムから研修申込を行ってください。2回目以降は、登録したIDで研修申込が可能です。
- ③ 施設(病院)に所属していない方は、上記②同様に個人ID申請を行い、研修申込 を行ってください。

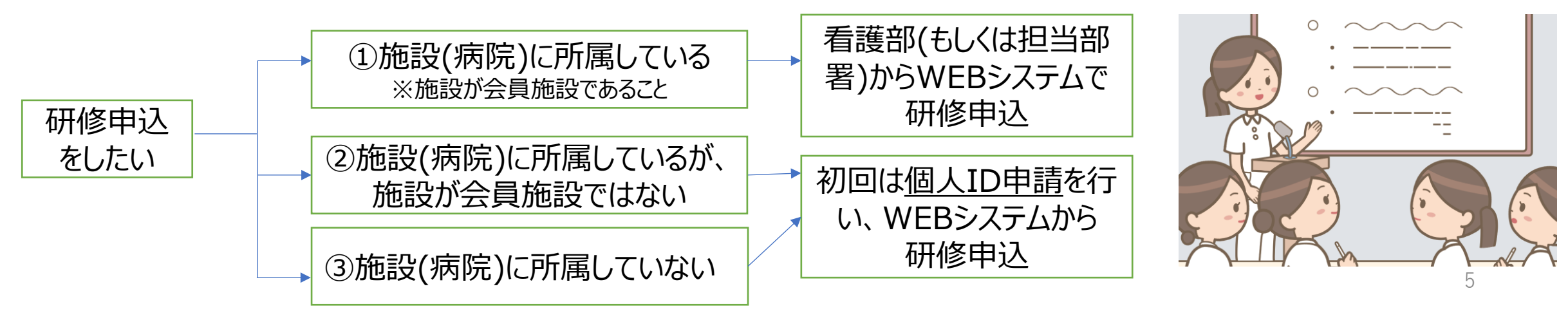

## 3-1).施設ID申請方法

 ●施設IDを申請の方法は、京都府看護協会 Webシステム「操作説明ガイド」p.4をご参 照ください。

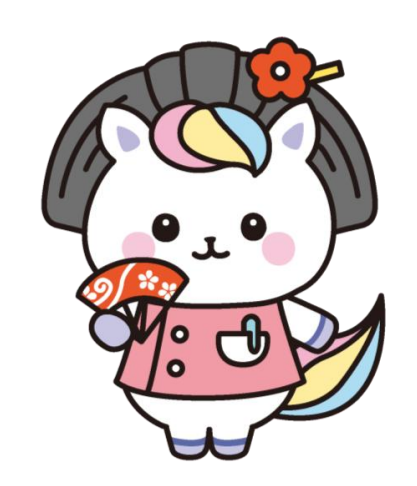

| 《 如此 四天 古 和 府 吾 確 松 全                 |                  |
|---------------------------------------|------------------|
| 2000 全进行运送人 泉 御 府 有 践 陆 云<br>Annual 2 | 京都府看護協会 Web システム |
|                                       |                  |
|                                       |                  |
|                                       |                  |
| 「床」 京都                                | 府看護協会            |
| Nursing XAssociation Wet              | システム             |
|                                       |                  |
| 操作該                                   | 的ガイド             |
|                                       |                  |
|                                       |                  |
|                                       |                  |
|                                       |                  |
|                                       |                  |
|                                       |                  |
|                                       |                  |
|                                       | 株式会社たけびし         |

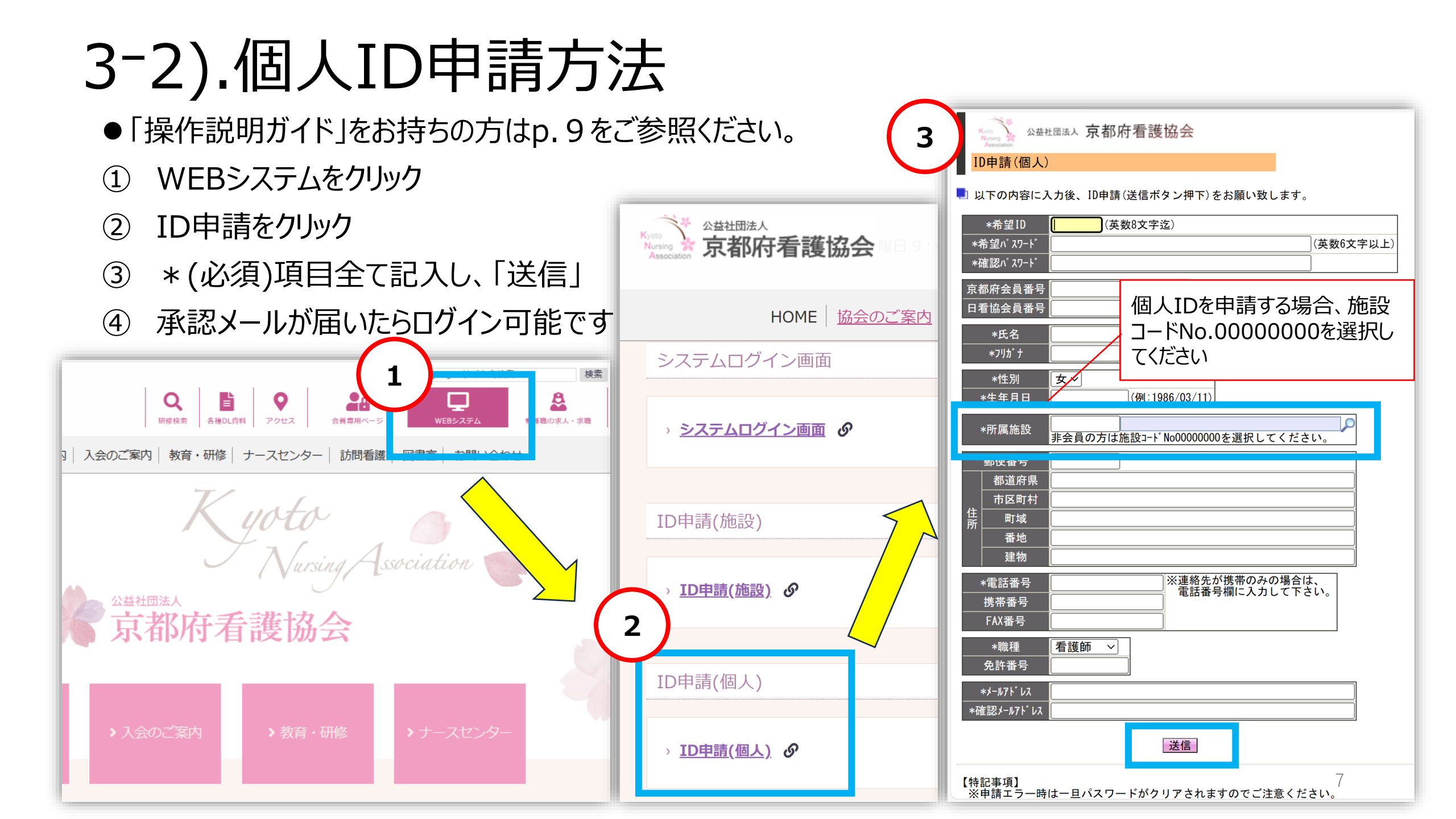

## 4.WEBシステムログイン方法

- ① 「WEBシステム」をクリック
- ② 「システムログイン画面」をクリック
- ③ 申請したIDでログイン ※パスワードは定期的に変更してください。

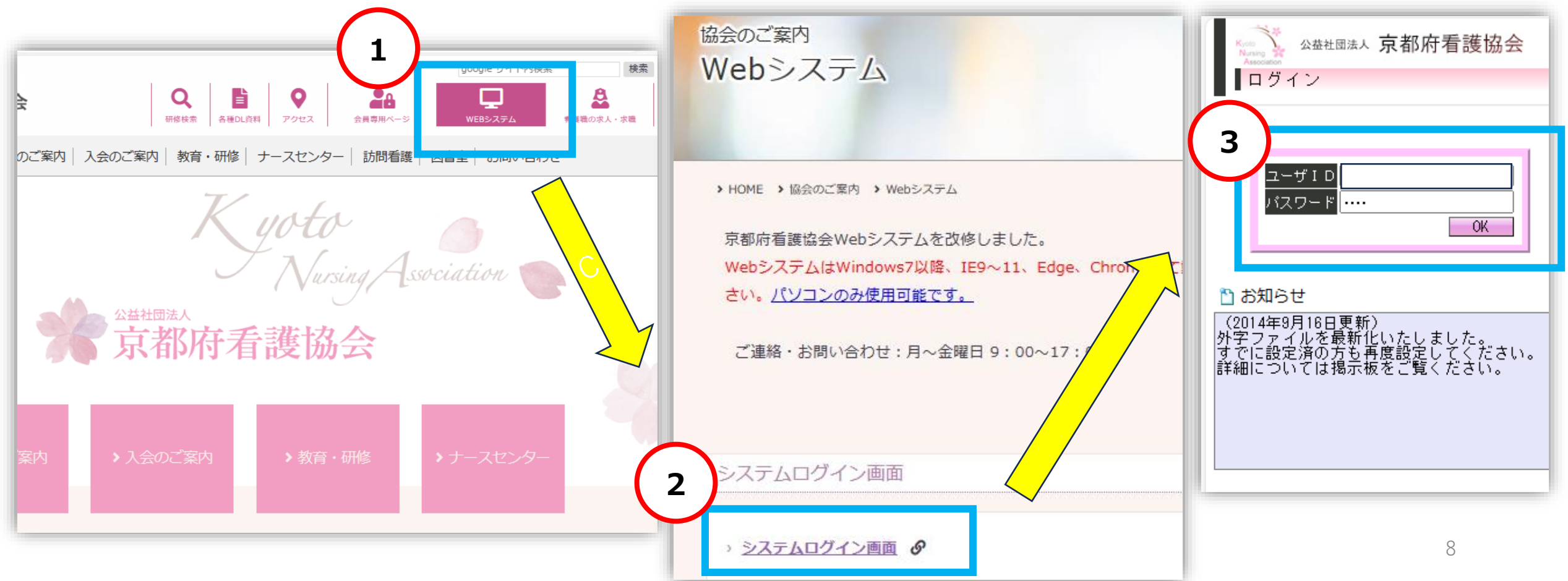